- 1. Visit mail.bsnl.in New XgenPlus email platform.
- 2. After successful login provide the Alternate email and mobile number in the respective fields as shown in the snapshot given below. This will be used in case the customer forgets password.

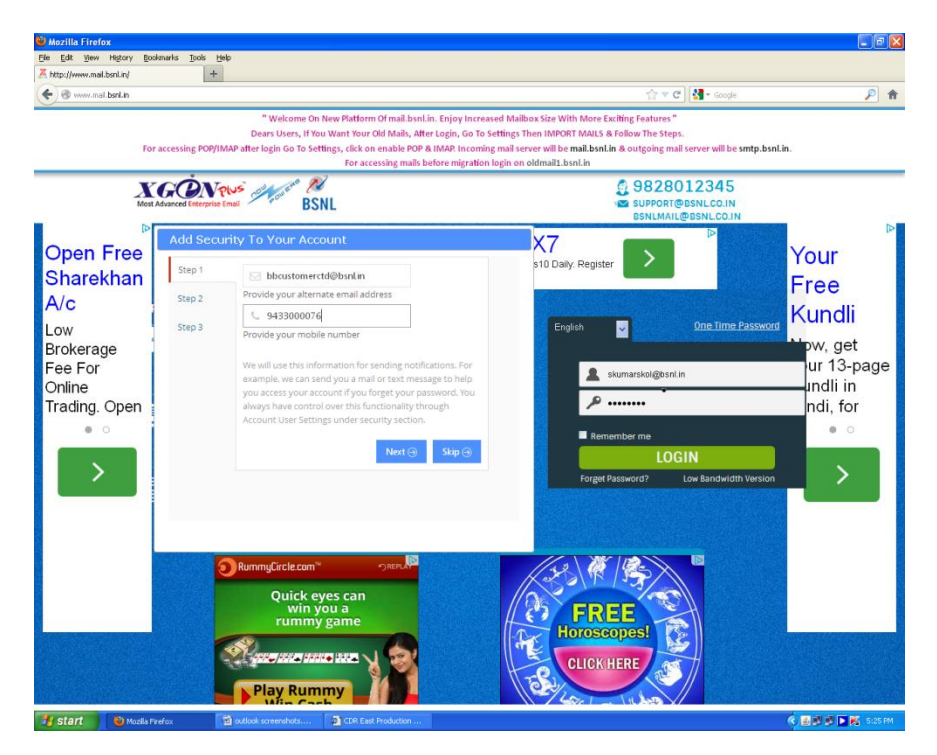

3. Then provide the verfication code received in alternate email and SMS in the respective fields as shown in the snapshot given below.

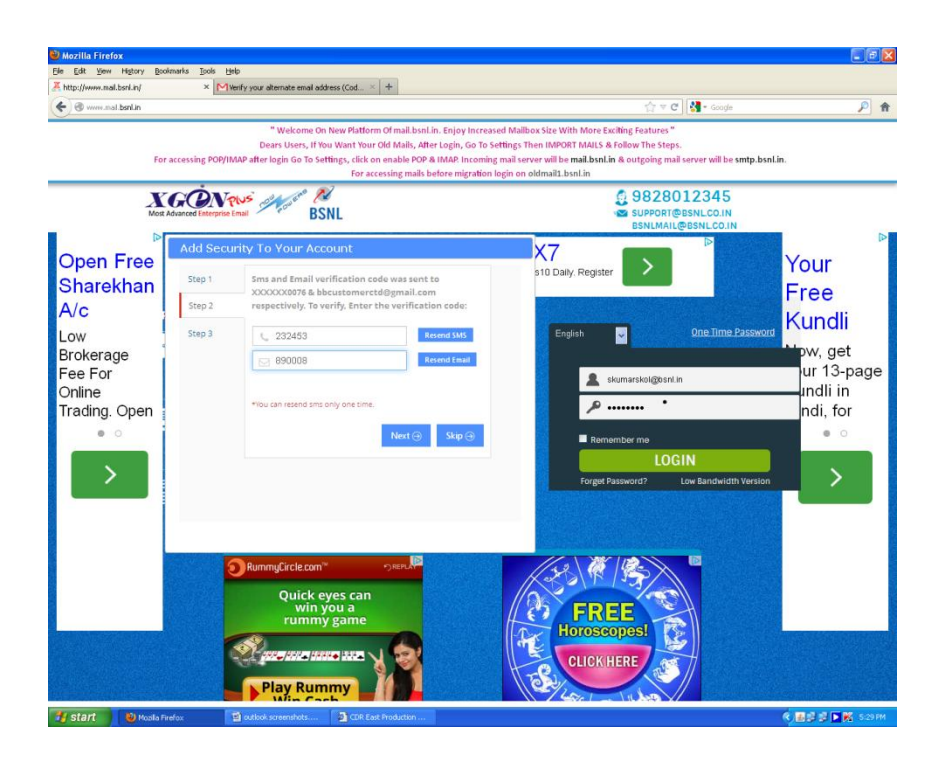

4. Then provide the option as per your requirement to get SMS alrets for each login/Transaction .

| 🥹 Mozilla Firefox                               |                    |                                                                                                    |                                                                                                    |                                                       |
|-------------------------------------------------|--------------------|----------------------------------------------------------------------------------------------------|----------------------------------------------------------------------------------------------------|-------------------------------------------------------|
| Ele Edit Yew History Bo                         | okmarks Iools H    | elp                                                                                                    |                                                                                                    |                                                       |
| Contraction (Contraction)                       | ^ 🖻                | remy your alternate email address (Lod \land 🔤                                                                                                    | ☆ マ C ] 🛃 - Google                                                                                                    | P A                                                   |
| Fo                                              | r accessing POP/II | "Welcome On New Platform Of mail.bsnl.in. Enjoy Inc<br>Dears Users, Il You Want Your Old Mails, After Login, Go<br>MAP after login Go To Settings, (Lick on enable POP & SIMAR. Inco<br>For accessing mails before migrat | reased Mailbox Size With More Exciting Features"<br>To Settings Then IMPORT MALS & Follow The Steps.<br>ming mail server will be mail.bsnLin & outgoing mail server will be smtp.bsn<br>tion login on oldmail1.bsnLin                                                                                                    | Lin.                                                  |
| ⊳<br>Open Free<br>Sharekhan                     | Add Secu<br>Step 1 | irity To Your Account<br>Signing in with 3-Step Authentication<br>On each login attempt, we will send you code through SM                                                                                                 | s 10 Daily. Register                                                                                                    | P<br>Your<br>Free                                     |
| A/c                                             | Step 2<br>Step 3   | for each unique computer/browser.<br>O Yes O No                                                                                                    | English One Time Password                                                                                                    | Kundli                                                |
| Brokerage<br>Fee For<br>Online<br>Trading. Open |                    | Save 💮 Skip 💮                                                                                                    | skumarskol@oselin       Image: skumarskol@oselin       Image: skumarskol@osel | Dow, get<br>ur 13-page<br>undli in<br>ndi, for<br>● ○ |
|                                                 |                    | RummyErcle.com                                                                                                    | FREE<br>Horoscopesi<br>CLICK HERE                                                                                                    |                                                       |
| 🐴 start 🛛 🕹 Mozila F                            | irefox             | 🖞 outlook screenshots 🗐 CDR East Production                                                                                                    |                                                                                                    | 🔍 🌆 🗟 🐼 🕨 🌠 5:29 PM                                   |

5. To configure different mailing options goto settings at the right side corner of the opeing page .

| 🥹 XGen Plus Messaging Soli        | ution User : raje_004904@bsnl.in - Mozilla Firefox                         |                                                                 | - 2 🛛                                                                                       |
|-----------------------------------|----------------------------------------------------------------------------|-----------------------------------------------------------------|---------------------------------------------------------------------------------------------|
| Eile Edit View Higtory Boo        | xkmarks Iools Help                                                         |                                                                 |                                                                                             |
| A XGen Plus Messaging Solution Us | ser : raje_00 +                                                            | A                                                               |                                                                                             |
| Www.mail.bsnl.in/TyHtml           | Main.jsp                                                                   | ☆ ▼ C Scogle                                                    | <u> </u>                                                                                    |
|                                   | Quick Search All ♥ Q<br>Main Inkox Search Compose ♦ Contacts Task Calendar | räje raje_00490<br>Last Login IP : 218.248.240.108 Date -<br>Fo | 4@bsnl.in Home   Logout<br>lime: 14 Oct-2014 12:25 OMT + 5:30<br>Iders   Filters   Settings |
| FULDERS CATEGORY                  | SETTINGS Configure IMAP / POP Preview VCard                                | Save R                                                          | eset Expand All                                                                             |
| MINDOX (6/6)                      | Personal Details                                                           |                                                                 |                                                                                             |
| Sent D                            | > Change password                                                          |                                                                 |                                                                                             |
| ⊡Draft<br>⊕                       | Default Settings                                                           |                                                                 |                                                                                             |
| U Irash[Empty]                    | Security                                                                   |                                                                 |                                                                                             |
| Secure                            | Addresses                                                                  |                                                                 |                                                                                             |
| Storage                           | ▶ Antispam                                                                 |                                                                 |                                                                                             |
| Total New Mails (6)               | Encryption                                                                 |                                                                 |                                                                                             |
|                                   | Enable POP/IMAP                                                            |                                                                 |                                                                                             |
|                                   | > Signature                                                                |                                                                 |                                                                                             |
|                                   | Yacation Mail     Transat Mails                                            |                                                                 |                                                                                             |
|                                   | Timezone                                                                   |                                                                 |                                                                                             |
|                                   | · · · · · · · · · · · · · · · · · · ·                                      |                                                                 |                                                                                             |
|                                   | Save Reset                                                                 |                                                                 |                                                                                             |
|                                   |                                                                            |                                                                 |                                                                                             |
|                                   |                                                                            |                                                                 |                                                                                             |
|                                   |                                                                            |                                                                 |                                                                                             |
|                                   |                                                                            |                                                                 |                                                                                             |
|                                   |                                                                            |                                                                 |                                                                                             |
|                                   |                                                                            |                                                                 |                                                                                             |
|                                   |                                                                            |                                                                 |                                                                                             |
|                                   |                                                                            |                                                                 |                                                                                             |
|                                   |                                                                            |                                                                 |                                                                                             |
|                                   |                                                                            |                                                                 |                                                                                             |
|                                   |                                                                            |                                                                 |                                                                                             |
|                                   |                                                                            |                                                                 |                                                                                             |
|                                   |                                                                            |                                                                 |                                                                                             |
|                                   |                                                                            |                                                                 |                                                                                             |
|                                   |                                                                            |                                                                 |                                                                                             |
|                                   |                                                                            |                                                                 |                                                                                             |
|                                   |                                                                            |                                                                 |                                                                                             |
|                                   |                                                                            |                                                                 |                                                                                             |
|                                   |                                                                            |                                                                 |                                                                                             |
|                                   |                                                                            |                                                                 |                                                                                             |
|                                   |                                                                            |                                                                 |                                                                                             |
| 🛃 Start 🛛 🕹 XGen Plu              | is Messaging                                                               | <                                                               | 🌃 🗊 🗭 💽 🌠 5:13 PM                                                                           |

6. Go to personal settings  $\dots \rightarrow$  Enter the First name and Last Name

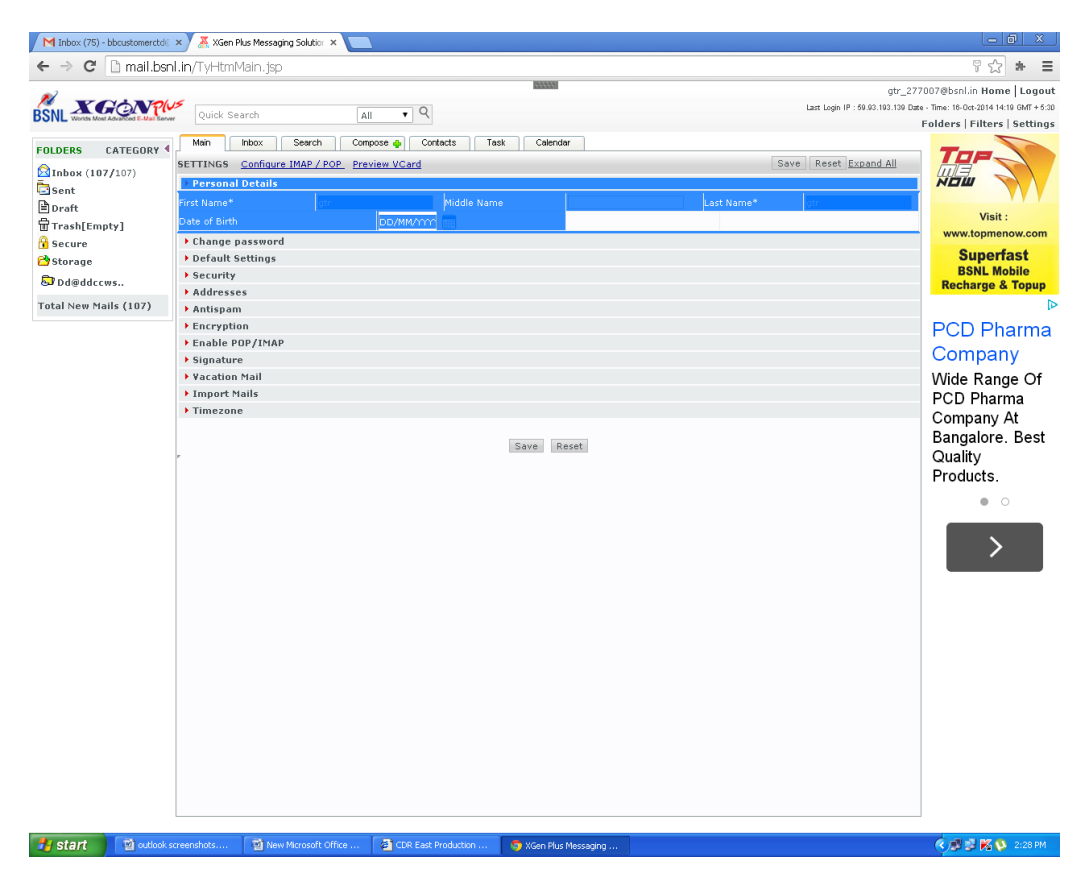

7. Click on Enable the POP & IMAP provide the date settings as given below in the Encryption field

| M Inbox (75) - bbcustomerctd@                                                                                                    | × 🔏 XGen Plus Messaging Solution ×                                                                                                    |                                                           |                       |                                       | - 8 ×                                                                                                    |
|----------------------------------------------------------------------------------------------------|----------------------------------------------------------------------------------------------------|-----------------------------------------------------------|-----------------------|---------------------------------------|----------------------------------------------------------------------------------------------------|
| ← → C 🗋 mail.bsr                                                                                                    | l.in/TyHtmMain.jsp                                                                                                    |                                                           |                       |                                       | 위 ☆ 🐐 😑                                                                                                   |
| BSNL XGONPL                                                                                                    | Quick Search                                                                                                    |                                                           | and Colorday          | gtr_<br>Lart Login IP : 69.00.190.139 | 277007@bsnl.in Home   Logout<br>Date - Time: 16-Oct-2014 14:10 GMT + 6:30<br>Folders   Filters   Settings |
| FOLDERS     CATEGORY       Inbox (107/107)     Inbox (107/107)       Inbox (107/107)     Inbox (107/107)       Inbox (107/107)     Inbox (107/107)       Inbox (107/107)     Inbox (107/107)       Inbox (107/107)     Inbox (107/107)       Inbox (107/107)     Inbox (107/107)       Inbox (107/107)     Inbox (107/107)       Inbox (107/107)     Inbox (107/107)       Inbox (107/107)     Inbox (107/107)       Inbox (107/107)     Inbox (107/107)       Inbox (107/107)     Inbox (107/107) | Main Phoc Search<br>Main Phoc Search<br>SETTINGS Configure IMAP / POP<br>Personal Details<br>> Change password<br>> Default Settings<br>> Security<br>> Addresses<br>> Antispam<br>Enception<br>Enception<br>Enception Vior mail that arr<br>> Signature<br>> Vacation Mail<br>> Timezone | All Contacts To<br>Compose (Contacts) To<br>Preview VCard | sk Calendar           | Save Reset <u>Provid All</u>          | Folders   Filters   Settings                                                                              |
| 🐉 start 🔰 🗐 outlook s                                                                                                    | creenshots 🗃 New Microsoft Office .                                                                                                    | 🗿 CDR. East Production                                    | 🧿 XGen Plus Messaging |                                       | 🔦 🖉 🖉 🔀 2:51 PM                                                                                           |

| 🐸 XGen Plus Messaging Soli                                             | ıtion User∶raje_004904@bsnl.in - Mozilla Firefox                                                                                                    |                                                                   | - 2 🛛                                                                                      |
|------------------------------------------------------------------------|----------------------------------------------------------------------------------------------------|-------------------------------------------------------------------|--------------------------------------------------------------------------------------------|
| File Edit View History Boo                                             | kmarks Iools Help                                                                                                    |                                                                   |                                                                                            |
| XGen Plus Messaging Solution Us                                        | ser : raje_00 +                                                                                                    |                                                                   |                                                                                            |
| e www.mail.bsnl.in/TyHtml                                              | Main. jsp                                                                                                    | ☆ マ C 🚼 マ Google                                                  | <i>P</i> 🏫                                                                                 |
| Folders Category                                                       | Quick Search All Q<br>Main Inbox Search Compose (b) Contacts Task Calendar                                                                          | raje raje_00490<br>Last Login IP : 218.248.240.108 Date - 1<br>Fo | 4@bsnl.in Home   Logout<br>ime: 14-0ct-2014 12:25 0MT + 6:30<br>Iders   Filters   Settings |
| 요Inbox (6/6)<br>고sent<br>Draft<br>팝Trash[Empty]<br>슈Secure<br>엄Storage | SETTINS <u>Configure IMAP / POP</u> <u>Preview VCard</u> Personal Details  Change password  Default Settings  Security Addresses Addresses Antispam | Save Re                                                           | sset Expand All                                                                            |
| Total New Mails (6)                                                    |                                                                                                    |                                                                   |                                                                                            |
|                                                                        | Sava Reset                                                                                                    |                                                                   |                                                                                            |
| 🐉 start 🔰 🍓 XGen Plu                                                   | s Massaging                                                                                                    | ¢                                                                 | 🏽 🛃 🦆 🕨 🌠 5:14 PM                                                                          |

8. Go to Default settings ---->Enter the Outgoing Mail Display Name\* ( with out any special characters) and click on save

| VGen Plus Messaging S<br>File Edit View History I | olution User : skumarskol@bsnl.in - Mozilla Firefox<br>Bookmarke Toole Høb |                                   |                                                                     |
|---------------------------------------------------|----------------------------------------------------------------------------|-----------------------------------|---------------------------------------------------------------------|
| XGen Plus Messaring Solution                      | liser : du X Miletify your alternate email address (Cod X +                |                                   |                                                                     |
|                                                   |                                                                            |                                   |                                                                     |
| www.mail.bsnl.in/TyH                              | mMain.jsp                                                                  |                                   | C Socie                                                             |
|                                                   |                                                                            |                                   | skumarskol@bsnl.in Home   Log                                       |
| SNL Worlds Mont Advanced                          | Ouick Search All V                                                         |                                   | Last Login IP : 117.194.54.193 Date - Time: 13-Oct-2014 12:13 GMT + |
|                                                   |                                                                            |                                   | Folders   Filters   Setti                                           |
| OLDERS CATEGORY                                   | Main Inbox Search Compose 🔶 Contacts Task                                  | Salendar                          |                                                                     |
| Inbox (52/52)                                     | SETTINGS Configure IMAP / POP Preview VCard                                |                                   | Save Reset Expand All                                               |
| Sent                                              | Personal Details                                                           |                                   |                                                                     |
| Draft                                             | Change password                                                            |                                   |                                                                     |
| Trash[Empty]                                      | Default Settings                                                           |                                   |                                                                     |
| Secure                                            | Save to Folder Sent V                                                      | 🗹 Auto search 🌂 Anywhere 🔹        | 🛩 as I type in To, Cc, Bcc.                                         |
| Storage                                           | Delivery Report Reply Await Read Receipt                                   | Also search in :                  |                                                                     |
| -t-lite- trails (ra)                              | Add signature to all messages as default                                   | Global Address Book               |                                                                     |
| otal New Malls (52)                               | Message List View 10 💌 Mails Per Page                                      | Admin Address Book                |                                                                     |
|                                                   | Outgoing Mail Display Name*                                                | Send SMS As :                     |                                                                     |
|                                                   | Allow Multiple Login                                                       | On delete OMove to trash OMa      | ark as delete                                                       |
|                                                   | Show Mail List while viewing email (Concealed box)                         | Show Mail Confirmation after ser  | nding email                                                         |
|                                                   | Choose color scheme O Aqua O Plum                                          | Gray Show right click menu Ves No | )                                                                   |
|                                                   | Default Email Font Trebuchet MS V Size 3 (12pt)                            | Show Chat Window                  |                                                                     |
|                                                   | ➤ Security                                                                 |                                   |                                                                     |
|                                                   | Addresses                                                                  |                                   |                                                                     |
|                                                   | Antispam     Encountion                                                    |                                   |                                                                     |
|                                                   | Enable POP / IMAP                                                          |                                   |                                                                     |
|                                                   | > Signature                                                                |                                   |                                                                     |
|                                                   | Vacation Mail                                                              |                                   |                                                                     |
|                                                   | Import Mails                                                               |                                   |                                                                     |
|                                                   | Timezone                                                                   |                                   |                                                                     |
|                                                   |                                                                            |                                   |                                                                     |
|                                                   |                                                                            | Save Reset                        |                                                                     |
|                                                   |                                                                            |                                   |                                                                     |
|                                                   |                                                                            |                                   |                                                                     |
|                                                   |                                                                            |                                   |                                                                     |
|                                                   |                                                                            |                                   |                                                                     |
|                                                   |                                                                            |                                   |                                                                     |
|                                                   |                                                                            |                                   |                                                                     |
|                                                   |                                                                            |                                   |                                                                     |
|                                                   |                                                                            |                                   |                                                                     |
|                                                   |                                                                            |                                   |                                                                     |
|                                                   |                                                                            |                                   |                                                                     |
| 🛃 start 🔰 🕲 XGen                                  | Plus Messaging 🙍 outlook screenshots 💣 CDR East Production                 |                                   | 🤄 🔜 💕 💕 🕨 🄀 5:32 P                                                  |

| XGen Plus Messaging Soli              | ution User : skumarskol@bsnl.in - Mozilla Firefox        |                                                                   |
|---------------------------------------|----------------------------------------------------------|-------------------------------------------------------------------|
| ile Edit Yiew History Bo              | okmarks <u>T</u> ools <u>H</u> elp                       |                                                                   |
| XGen Plus Messaging Solution U        | ser : sku × Merify your alternate email address (Cod × + |                                                                   |
| 🗲 🛞 www.mail.bsnl.in/TyHtml           | Main.jsp                                                 | िू र 😋 🚼 र Google 🖉                                               |
|                                       |                                                          | skumarskol@bsnl.in Home Loo                                       |
| XGONM                                 | <b>15</b>                                                | Last Login IP : 117.194.54.193 Date - Time: 13-Oct-2014 12:13 Oht |
| SNL Worlds Most Advanced E-Mail Serve | W Quick Search All 💌 🥆                                   | Folders   Filters   Sett                                          |
|                                       | Main Inbox Search Compose 💠 Contacts Task Calendar       |                                                                   |
|                                       | SETTINGS Configure IMAP / POP Preview VCard              | Save Reset Expand All                                             |
| Sinbox (52/52)                        | Personal Details                                         |                                                                   |
| asent                                 | Change password                                          |                                                                   |
| jDraft                                | Default Settings                                         |                                                                   |
| ]Trash[Empty]                         | Save to Folder Sent 🗸                                    | 🗹 Auto search 🔍 Anywhere 💉 as I type in To, Cc, Bcc.              |
| Secure                                | Delivery Report Reply Await Read Receipt                 | Also search in :                                                  |
| storage                               | Add signature to all messages as default                 | Global Address Book                                               |
| otal New Mails (52)                   | Message List View 10 V Malls Per Page                    | Admin Address Book                                                |
|                                       | Outgoing Mail Display Name* SKUMAR                       | Send SMS As :                                                     |
|                                       | Allow Multiple Login                                     | On delete O Move to trash 🗵 Mark as delete                        |
|                                       | Show Mail List while viewing email (Concealed box)       | Show Mail Confirmation after sending email                        |
|                                       | Choose color scheme 🔘 Aqua 🔘 Plum 💿 Gray                 | Show right dick menu OYes 🖲 No                                    |
|                                       | Default Email Font Trebuchet MS V Size 3 (12pt)          | Show Chat Window                                                  |
|                                       | Security                                                 | •                                                                 |
|                                       | ▶ Addresses                                              |                                                                   |
|                                       | ▶ Antispam                                               |                                                                   |
|                                       | Encryption                                               |                                                                   |
|                                       | Enable POP/IMAP                                          |                                                                   |
|                                       | ▶ Signature                                              |                                                                   |
|                                       | Vacation Mail                                            |                                                                   |
|                                       | Import Mails                                             |                                                                   |
|                                       | ▶ Timezone                                               |                                                                   |
|                                       |                                                          |                                                                   |
|                                       | Save                                                     | Reset                                                             |
|                                       |                                                          |                                                                   |
|                                       |                                                          |                                                                   |
|                                       |                                                          |                                                                   |
|                                       |                                                          |                                                                   |
|                                       |                                                          |                                                                   |
|                                       |                                                          |                                                                   |
|                                       |                                                          |                                                                   |
|                                       |                                                          |                                                                   |
|                                       |                                                          |                                                                   |
|                                       |                                                          |                                                                   |
|                                       |                                                          |                                                                   |

9. Provide the code received in your registered Mobile Number

| 🔹 ) 🛞 www.mail. <b>bsnl.in</b> /TyHtr | mMain.jsp                                                                                                    |                                    | ∰ <b>⊽ C</b>                                | 🚼 🕶 Google                                 | <br>ا                                                                                             |
|---------------------------------------|----------------------------------------------------------------------------------------------------|------------------------------------|---------------------------------------------|--------------------------------------------|---------------------------------------------------------------------------------------------------|
| NL WORKS MORE AGAINST & Mark          | Quick Search                                                                                                   | ٩                                  |                                             | skuma<br>Last Login IP : 117.194.64.193 D: | arskol@bsnl.in Home   Logo<br>ate - Time: 13-Oct-2014 12:13 GMT + č<br>Folders   Filters   Settin |
| LDERS CATEGORY                        | Main Inbox Search Compose 🌵                                                                                    | Contacts Task Calendar             |                                             |                                            |                                                                                                   |
| Inbox (52/52)<br>Sent<br>Draft        | SETTINGS         Configure IMAP / POP         Preview V           > Personal Details         > Change password | /Card                              |                                             |                                            |                                                                                                   |
| Trash[Empty]                          | Default Settings                                                                                               |                                    |                                             |                                            |                                                                                                   |
| Secure                                | Save to Folder Sent 💌                                                                                          |                                    | 🗹 Auto search 🌂 Anywhere 🛛 🛛 a              |                                            |                                                                                                   |
| Storage                               |                                                                                                    |                                    |                                             |                                            |                                                                                                   |
| tel tres Methe (FR)                   |                                                                                                    |                                    |                                             |                                            |                                                                                                   |
| tai New Malis (52)                    | Message List View 10 💌 Mails Per Page                                                                          |                                    |                                             |                                            |                                                                                                   |
|                                       | Outgoing Mail Display Name* S                                                                                  |                                    |                                             |                                            |                                                                                                   |
|                                       | Allow Multiple Login                                                                                           |                                    | On delete O Move to trash O Mark a          |                                            |                                                                                                   |
|                                       | Show Mail List while viewing email (Conceale                                                                   |                                    |                                             | g email                                    |                                                                                                   |
|                                       | Choose color scheme                                                                                            | Aqua 🔘 Plum 💽 Gray                 |                                             |                                            |                                                                                                   |
|                                       | Default Email Font Trebuchet MS                                                                                | Size 3 (12pt)                      | Show Chat Window                            |                                            |                                                                                                   |
|                                       | ▶ Security                                                                                                    | Confirm Authentication             | ×                                           |                                            |                                                                                                   |
|                                       | Addresses                                                                                                    |                                    |                                             |                                            |                                                                                                   |
|                                       | ▶ Antispam                                                                                                    | Sms and Email with verification co | de was sent to ****** 0076 and              |                                            |                                                                                                   |
|                                       | Encryption                                                                                                    | bbcustomerctd@gmail.com respect    | ively. To verify, Enter the verification co | de.                                        |                                                                                                   |
|                                       | ► Enable POP/IMAP                                                                                              |                                    |                                             |                                            |                                                                                                   |
|                                       | ▶ Signature                                                                                                    | Enter Code                         |                                             |                                            |                                                                                                   |
|                                       | ▶ Vacation Mail                                                                                                |                                    |                                             |                                            |                                                                                                   |
|                                       | Import Mails                                                                                                   |                                    |                                             |                                            |                                                                                                   |
|                                       | ▶ Timezone                                                                                                    | Resend Verification Code           | Update                                      |                                            |                                                                                                   |
|                                       |                                                                                                    |                                    |                                             |                                            |                                                                                                   |
|                                       |                                                                                                    |                                    |                                             |                                            |                                                                                                   |
|                                       |                                                                                                    |                                    |                                             |                                            |                                                                                                   |
|                                       |                                                                                                    |                                    |                                             |                                            |                                                                                                   |
|                                       |                                                                                                    |                                    |                                             |                                            |                                                                                                   |
|                                       |                                                                                                    |                                    |                                             |                                            |                                                                                                   |
|                                       |                                                                                                    |                                    |                                             |                                            |                                                                                                   |
|                                       |                                                                                                    |                                    |                                             |                                            |                                                                                                   |
|                                       |                                                                                                    |                                    |                                             |                                            |                                                                                                   |
|                                       |                                                                                                    |                                    |                                             |                                            |                                                                                                   |
|                                       |                                                                                                    |                                    |                                             |                                            |                                                                                                   |
|                                       |                                                                                                    |                                    |                                             |                                            |                                                                                                   |
|                                       |                                                                                                    |                                    |                                             |                                            |                                                                                                   |
|                                       |                                                                                                    |                                    |                                             |                                            |                                                                                                   |

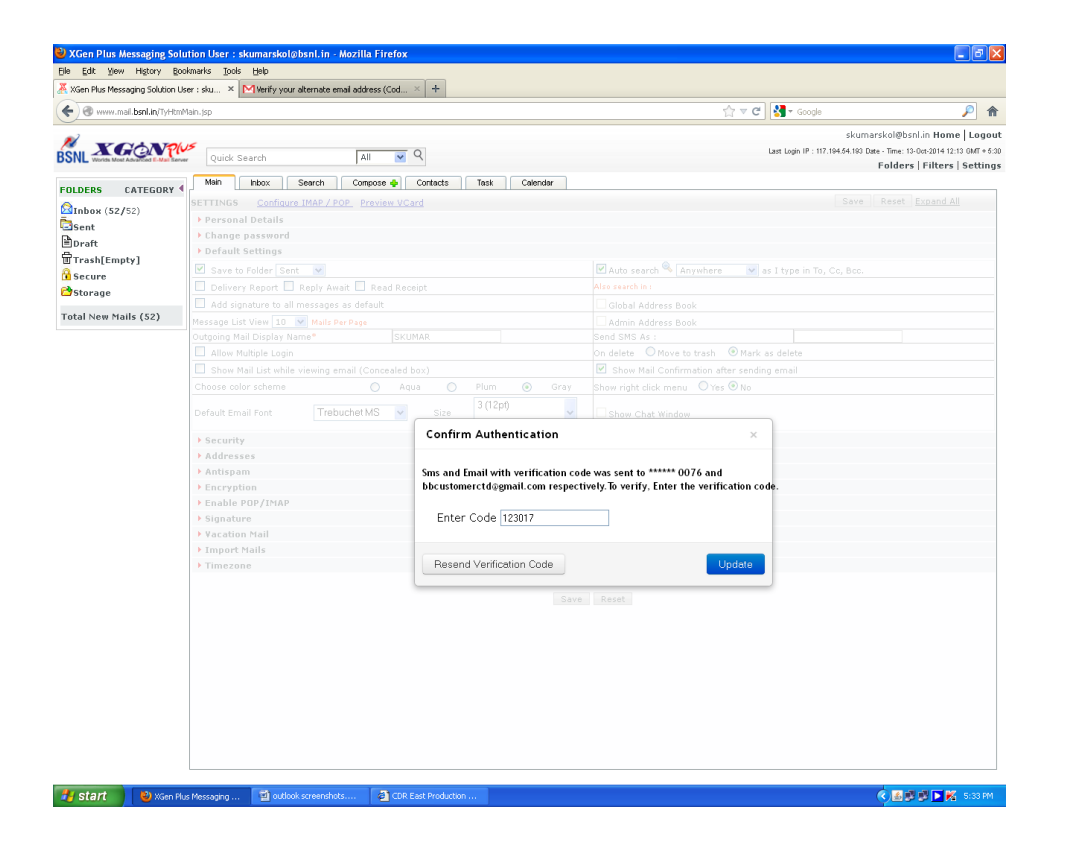

10. Then press update then look the setting in your outlook .For incoming mails mail.bsnl.in and for outgoing mails smtp.bsnl.in

For detail configuration of Outlook Express and Macbook please visit http://mail.bsnl.co.in/2013/bsnl/Clients.jsp#outlookpop